# 大横保健福祉センター

オンライン施設予約システム利用案内

インターネットを利用して大横保健福祉センターの施設利用申し込みができます。

| 【目次】                  |          |
|-----------------------|----------|
| 1.ログイン                | ••••P. 2 |
| 2.随時申込(先着申込)          | ••••P. 3 |
| 3.抽選申込                | ••••P. 6 |
| 4.セット申込               | ••••P. 9 |
| 5.当選確認/確定申請           | ••••P.11 |
| 6.取消                  | ••••P.13 |
| 7.パスワード変更・E メールアドレス変更 | ••••P.15 |
| 8.パスワードリマインダ          | ••••P.17 |

【利用時間】

- ・インターネットからの施設利用申込の受付時間は 9:00~24:00 です。
- ・大横保健福祉センター受付に設置してある利用者用端末の利用は、施設の開館日の開館時間内で す。
- ・メンテナンスなどのため、施設予約システムを不定期に停止する場合があります。
- ・申し込みの際は、余裕をもってご利用ください。

# 1.ログイン

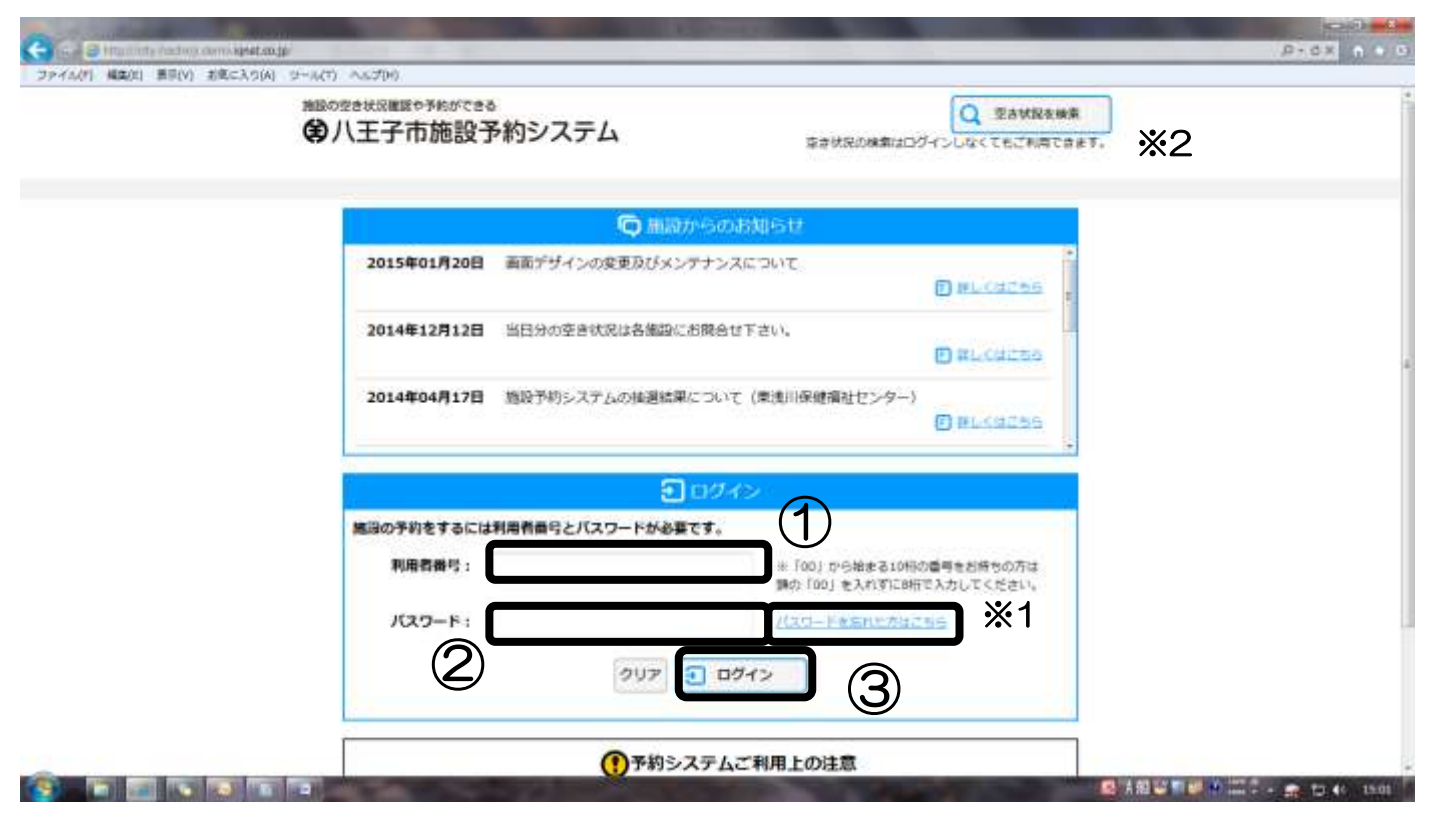

①登録した際に付番された利用者 ID を入力してください。
 ②登録申請書に記入したパスワードを入力してください。
 ③ログインボタンを押してください

※1 パスワードを忘れた方はこちらのリンクからパスワードの再設定ができます。※2 ログインせずに施設の空き状況が確認できます。

### 2.随時申込(先着申込)

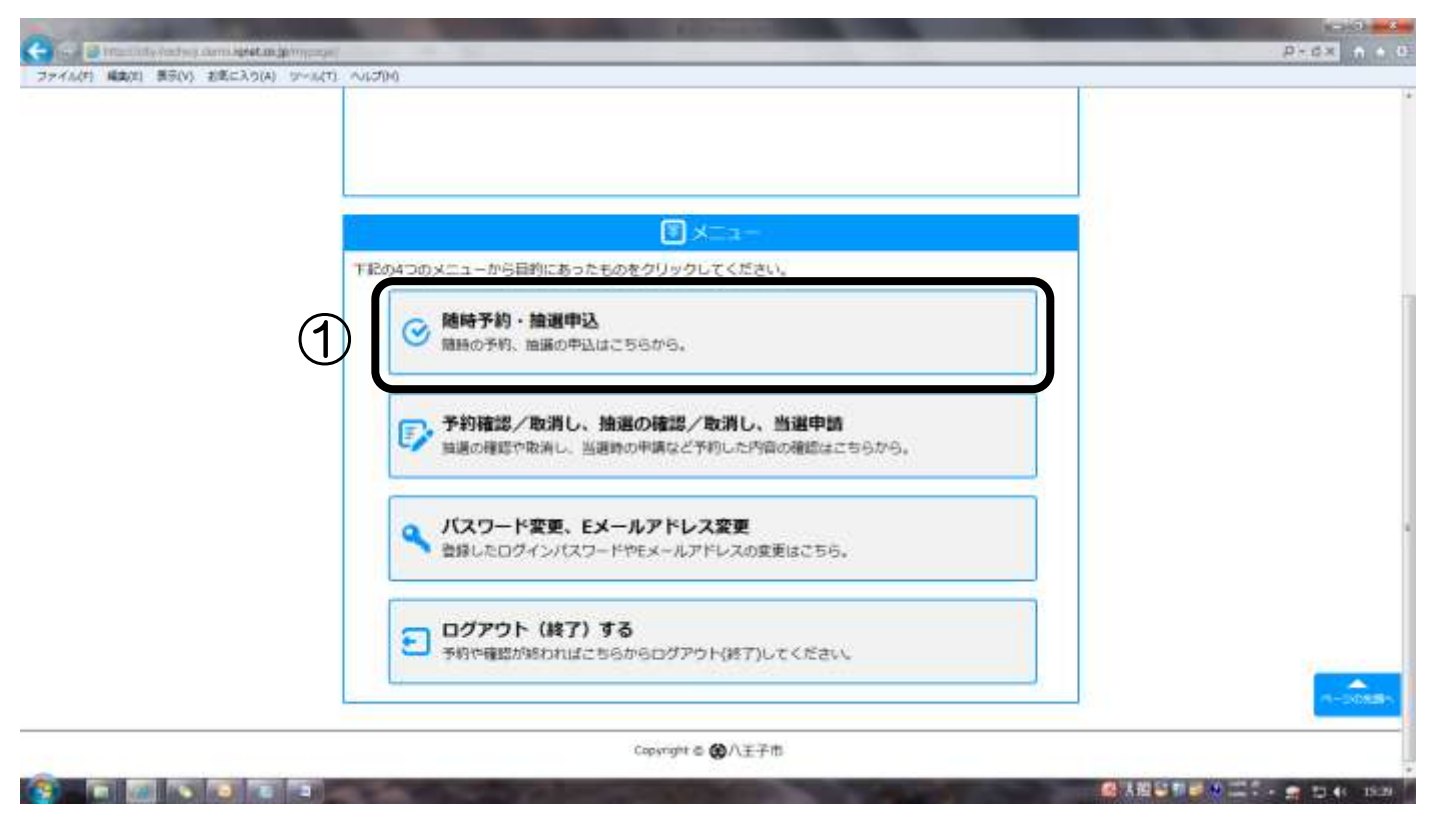

# ①随時予約・抽選申込をクリックしてください。

| 捕殺の塗さ    | 状況確認や予約ができる     |                 | ょうこで大横保健福祉センター        | · >=     |
|----------|-----------------|-----------------|-----------------------|----------|
| (金八      | 王子市施設予約シ        | ステム             |                       | <u> </u> |
|          | 0               | Ø               | 1 1                   |          |
| Crumit o |                 | ~               |                       | 1.       |
| 空き状態     | そを検索して聴時の予約、鰊醤の | の申込を行います。       |                       |          |
| 1        |                 | Q 空き状況          | 老検索                   |          |
| 3        | 前代した長子が正き状況を検索: | します。ページ下部に表示され  | れた検索結果から空き状況をご確認ください。 |          |
|          | 施設名 修設を選択       | してください 🔹 場所 (面) | を選択してください             |          |
|          | ご利用目的           | を選択してください。      |                       |          |
|          |                 |                 | 4)                    |          |
|          | (5)             | 2015/04/18      | カレンダーから選択             |          |
|          | 表示密定 町 詞        | ○指定開始日のみ 🧿 指2   | 記日から1篇開先 ○指定日から1ヶ月先   |          |
|          | <b>W</b> E      |                 | * []* []± []±         |          |
|          |                 |                 |                       |          |
|          |                 |                 | 曲件をクリア Q 検索する         |          |

#### 

②大横保健福祉センターを選択してください。

③利用したい部屋名を選択してください(入力しなくても大丈夫です)。入力しない場合は、⑥表 示設定の期間の「指定日から1ヶ月先」が選択できません。

④利用目的を選択してください(入力しなくても大丈夫です)。

⑤表示させたい最初の日を入力してください。カレンダーから選択することができます。

| 第88の空き状況開始や予約が<br>全川干子市施調 | caa<br>没予約システム     | ょうごそ大横保健福祉セン           | <b>29</b> -23 |
|---------------------------|--------------------|------------------------|---------------|
|                           | -                  |                        |               |
| Childheat-2 > Get         | Series D           |                        |               |
| 空き状況を検索して聴時               | の予約、抽過の申込を行います。    |                        |               |
|                           | Q, gatt            | 況を検索                   |               |
| 選択した条件で盛                  | き状況を検索します。ページ下部に表示 | された検索結果から空き状況をご確認ください。 |               |
| 加段名                       | 修設を選択してください 💌 場所 ( | 面)を選択してください・           |               |
| ご利用目的                     | ご利用目的を退択してください。    |                        |               |
|                           | MM6E 2015/04/18    | 一カレンダーから進択             | 6             |
| 表示招定                      | 周期 〇指定期始日のみ 🥑      | 指定日から1週間先 ①指定日から1ヶ月先   | Ŭ             |
|                           |                    |                        |               |
|                           |                    |                        | . (8)         |
|                           |                    | 音件をクリア Q 検索する          |               |

⑥表示する期間を「1日」「1週間」「1ヶ月」の中から選択してください。③の利用したい部屋を 選択しなかった場合は「1ヶ月」は選択できません。

⑦曜日を選択すると、検索結果が選択した曜日のみ表示されるので見やすくなります。 選択しなく ても大丈夫です。

⑧検索ボタンを押す。

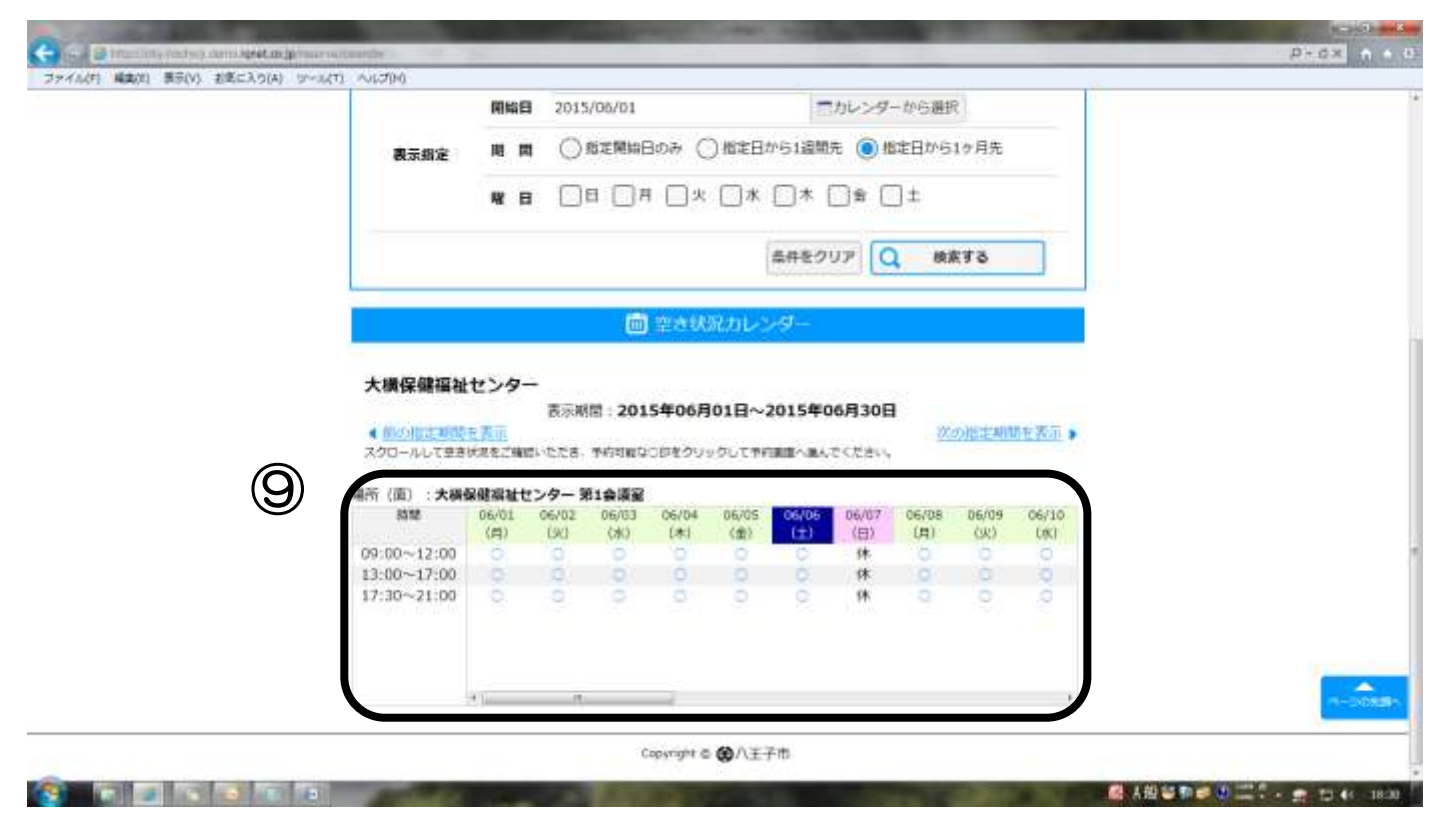

⑨希望する日時の「〇」をクリックしてください。

| 188005<br>(C) | latt Small + Find tea<br>人王子市施設予約5 | システム                               | ょうこそ大横保健福祉センターさ: |      |
|---------------|------------------------------------|------------------------------------|------------------|------|
| CHURCH        | ©                                  | (1025)                             |                  |      |
|               |                                    | B) 1003 予約(6032)                   |                  |      |
| 前時子           | 納のご確認: 下記の内容を予<br>約を入力後、直面下部の「中    | 的しようとしています。<br>込む1 ボタンをクリックしてください。 |                  |      |
|               | 應設名                                | 大陽保健福祉センター                         |                  |      |
|               | 場所 (面·部徑名)                         | 第1会議業                              |                  |      |
|               | 利用白                                | 2015年06月02日(火)                     |                  |      |
|               | 利用時間                               | 09:00~12:00                        |                  |      |
|               | 利用目的                               | 利用目的を選択してください。                     | <b>※</b> 1       |      |
|               | 利用料金                               | 700円                               |                  | _    |
|               |                                    |                                    | 予約状況の検索に戻る 申込む   | (10) |

※1④で利用目的を選択しなかった場合は、ここで選択してください。 ⑩内容を確認して間違いなければ申込むボタンをクリックしてください。

| ファイル(ボ) 編集(ボ) 景奈(V) 老底に入り(4 | A) (1~167) ~(7)(7)                    |                   |                  | CONC MULLIN |
|-----------------------------|---------------------------------------|-------------------|------------------|-------------|
|                             | 開設の空きはSOMELや予約ができる<br>使八王子市施設予約システム   |                   | ≥うこそ大横保健福祉センターさま |             |
|                             | CHARGE - 7 > Sal(Year) > 165745 (865) | ₽<br>>π7          |                  |             |
|                             |                                       | 🗭 鼎時予約(完了)        |                  |             |
|                             | 離時予約の申込が完了しました。                       |                   |                  |             |
|                             |                                       |                   |                  |             |
|                             | r                                     | 改善经历中的第三人         |                  |             |
|                             | L                                     | TC DOMONAL A      |                  |             |
|                             |                                       | Copyright © 🕲八王子市 |                  |             |
|                             |                                       |                   |                  |             |
|                             |                                       |                   |                  |             |
|                             |                                       |                   |                  |             |
|                             |                                       |                   |                  |             |
|                             |                                       |                   |                  |             |
|                             |                                       |                   |                  |             |
|                             |                                       |                   |                  |             |
| -                           |                                       |                   |                  |             |

この画面が表示されれば申込み完了です。

### 3.抽選申込

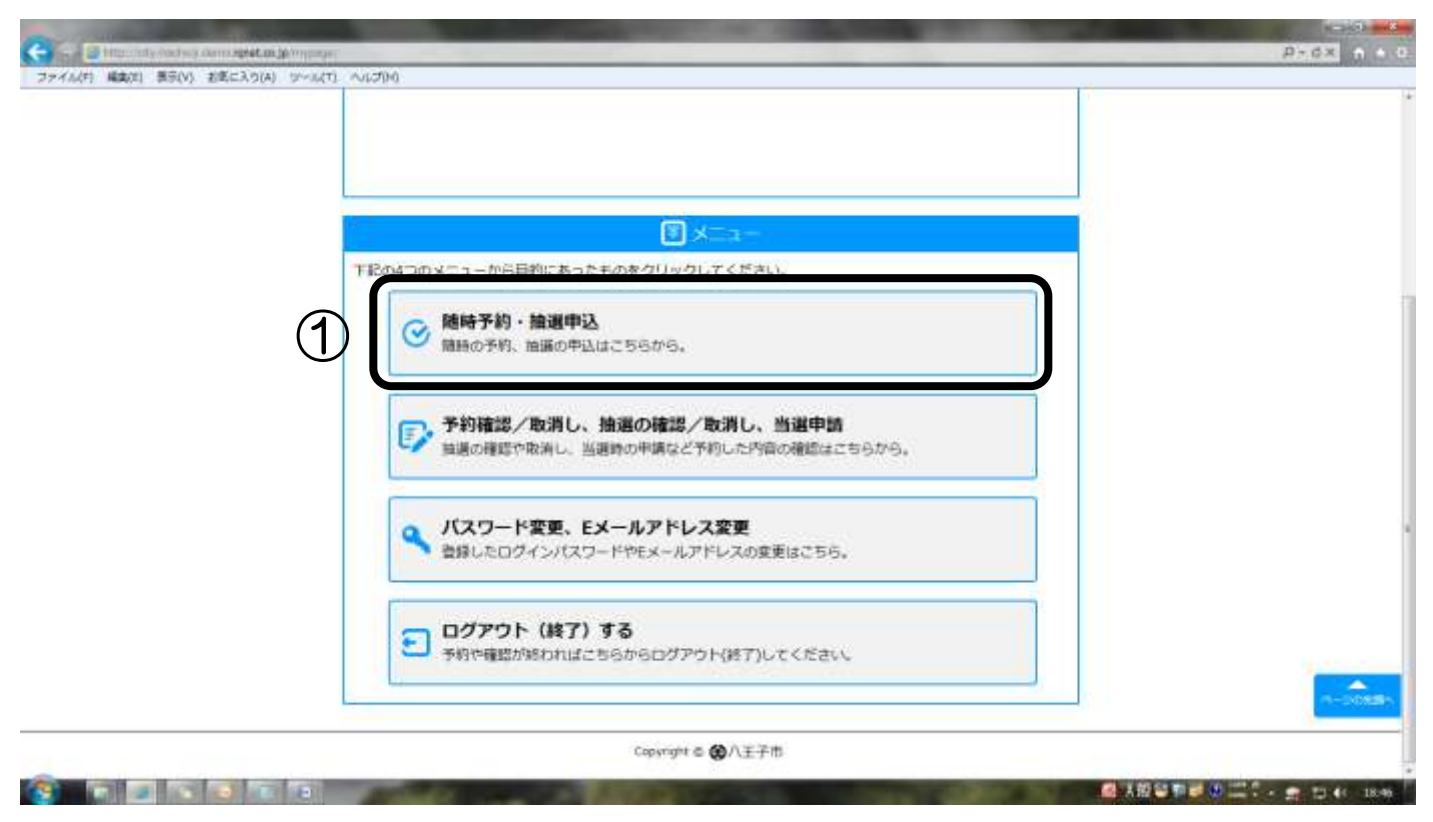

## ①随時予約・抽選申込をクリックしてください。

| 実験の空き状況運賃や予約ができる                          |                    | >>->大港保護       | 複ジャンターコナ        |  |
|-------------------------------------------|--------------------|----------------|-----------------|--|
| ③八王子市施設予約シスラ                              | FL                 | SOLEXIMINE     | STINTA C >> C + |  |
|                                           |                    | n              |                 |  |
|                                           | Ð                  | J              |                 |  |
| 空き状況を検索して聴時の予約、装選の申込                      | を行います。             |                |                 |  |
|                                           | Q 空言状況を検索          |                |                 |  |
| 源択したものでき状況を検索します                          | す。ページ下部に表示された検索    | 結果から空き状況をご確認くだ | Ézu.            |  |
| 施設名 修設を展択してく                              | (ださい) 🔹 居所 (面) を選択 |                |                 |  |
| **************************************    |                    |                |                 |  |
| C 404 min C 404 min 2 (C 204 min 2 (C 201 | (4)                |                |                 |  |
| (5) MME 2015                              | /04/18             | プカレンダーから選択     |                 |  |
| 表示指定 周 詞 〇月                               | 8定開始日のみ 💿 指定日から    | 1週間先 ①指定日から1ヶ月 | 月先              |  |
|                                           |                    | ]≭ □ ± □ ±     |                 |  |
|                                           | 64                 | キをクリア 〇 検索する   | 5               |  |
|                                           | 122                | NAMES CONTRACT |                 |  |

#### 

②大横保健福祉センターを選択してください。

③利用したい部屋名を選択してください(入力しなくても大丈夫です)。入力しない場合は、⑥表 示設定の期間の「指定日から1ヶ月先」が選択できません。

④利用目的を選択してください(入力しなくても大丈夫です)。

⑤抽選申込期間中の表示させたい最初の日を入力してください。カレンダーから選択することができます。

| ■100空き状況機器や予約が<br>●八王子市施 | cea<br>役予約システム       | ょうこそ大横保健福祉センターさま       |
|--------------------------|----------------------|------------------------|
|                          | © 99                 |                        |
|                          | tRem #               | a a 1                  |
| 空き状況を検索して聴い              | の予約、鎮遏の申込を行います。      |                        |
|                          | Q gatt               | 記を検索                   |
| 選択した条件で留                 | 2き状況を検索します。ページ下部に表示: | された検索結果から空き状況をご確認ください。 |
| MIR6                     | 修設を選択してください 🔹 場所 (ロ  | 面)を選択してください。           |
| ご利用目的                    | ご利用目的を選択してください。      |                        |
|                          | 開始日 2015/04/18       | ニカレンダーから選択 6           |
| 表示招定                     | 18 10 〇 指定開始日のみ ()   | 指定日から1週間先 ①指定日から1ヶ月9   |
|                          |                      | * . * . ± . ±          |
| U                        |                      |                        |
|                          |                      | 當件をクリ. し 務業する          |

⑥表示する期間を「1日」「1週間」「1ヶ月」の中から選択してください。③の利用したい部屋を 選択しなかった場合は「1ヶ月」は選択できません。

⑦曜日を選択すると、検索結果が選択した曜日のみ表示されるので見やすくなります。 選択しなく ても大丈夫です。

⑧検索ボタンを押す。

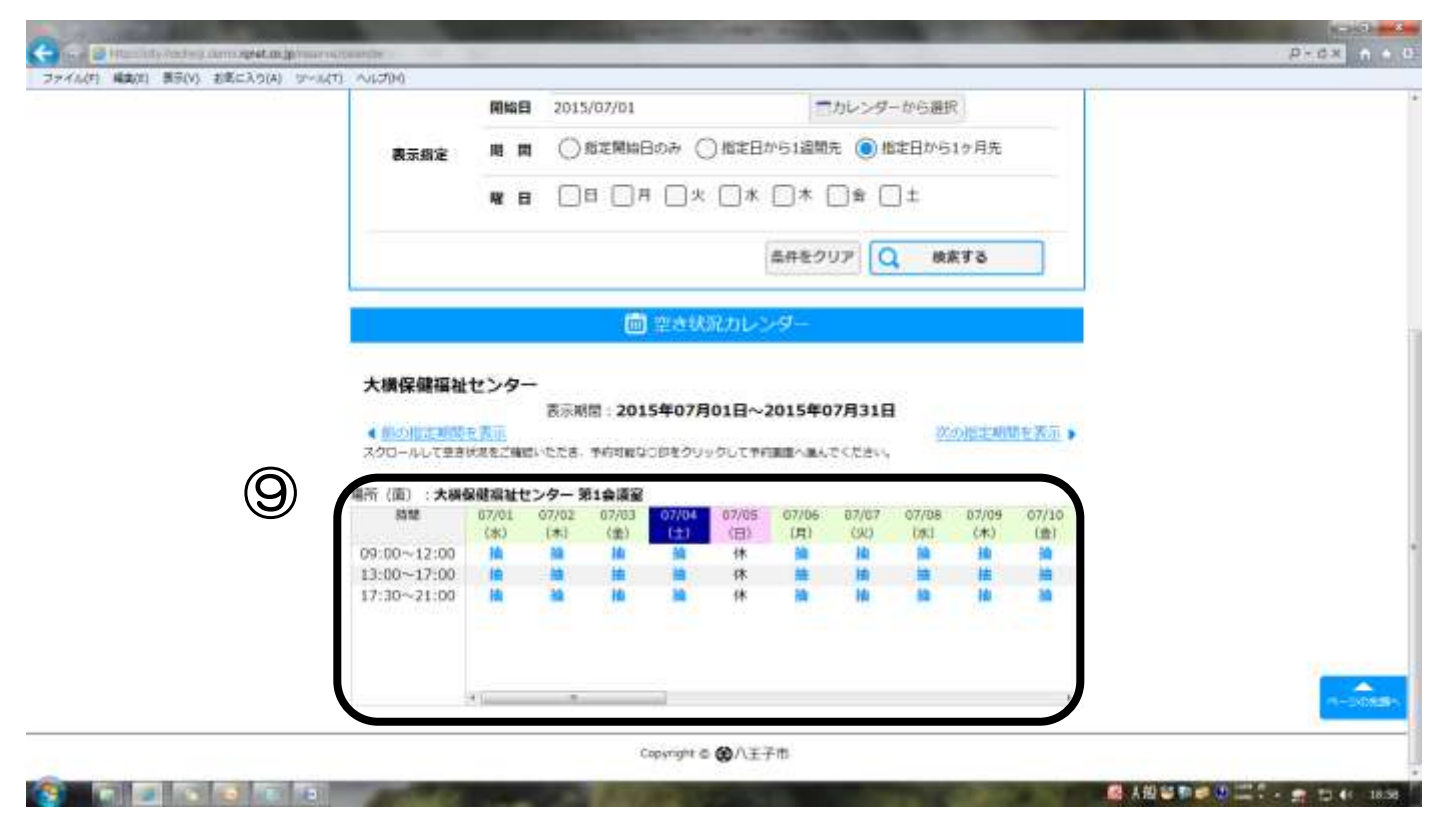

⑨希望する日時の「抽」をクリックしてください。

| 意力             | HERRELPFRATESS<br>王子市施設予約5      | システム                              | ようこそ大横高齢者                 | 団体さま |
|----------------|---------------------------------|-----------------------------------|---------------------------|------|
| CHINE          | ©                               | 1889) (883)                       |                           |      |
|                |                                 | 曲道中込(確認)                          | b                         |      |
| (東道中)<br>利(明日) | 3のご確認:下記の内容を予<br>9を入力後、画面下部の「中) | 約しようとしています。<br>込む」ボタンをクリックしてください。 | in<br>T                   |      |
|                | 施設名                             | 大損保健福祉センター                        |                           |      |
|                | 場所 (面·部徑名)                      | 第1会議室                             |                           |      |
|                | 利用白                             | 2015年07月01日 (水)                   |                           |      |
|                | 利用時間                            | 09:00~12:00                       |                           |      |
|                | 利用目的                            | 会議・学習会・                           | <b>)</b> *1               |      |
|                | 利用料金                            | 700円                              |                           |      |
|                |                                 |                                   | 予約状況の検索に戻る 単込む            |      |
|                |                                 |                                   | Contraction of the second |      |

▲ 其田留町 = ① 二二 - ★ 13 40 1900

# ※1④で利用目的を選択しなかった場合は、ここで選択してください。 ⑩内容を確認して間違いなければ申込むボタンをクリックしてください。

| ■BADの空き状況■EEIや予約ができる<br>●ハ王子市施設予約シス | マテム                    | ょうこそ <b>大横高齢者団体</b> きま |  |
|-------------------------------------|------------------------|------------------------|--|
| Ø                                   | Ð                      |                        |  |
| CHURCHI-22>Sottlenst>mat            | (日本) > 第7              |                        |  |
|                                     | 宣き状況の機能へ               |                        |  |
|                                     | 1000000 <b>1</b> 00000 |                        |  |

この画面が表示されれば抽選申込完了です。

※必ず抽選申込をした月の17日から月末までに抽選結果の確認と、当選していた場合は確定処理 をしてください。 4.セット申込

※午前・午後の連続した時間や、レクリエーション室A・Bなどの連結できる部屋をまとめて申込 みできる機能です。セット申込した部屋はすべて当選するか、すべて落選するかの扱いとなりま す。

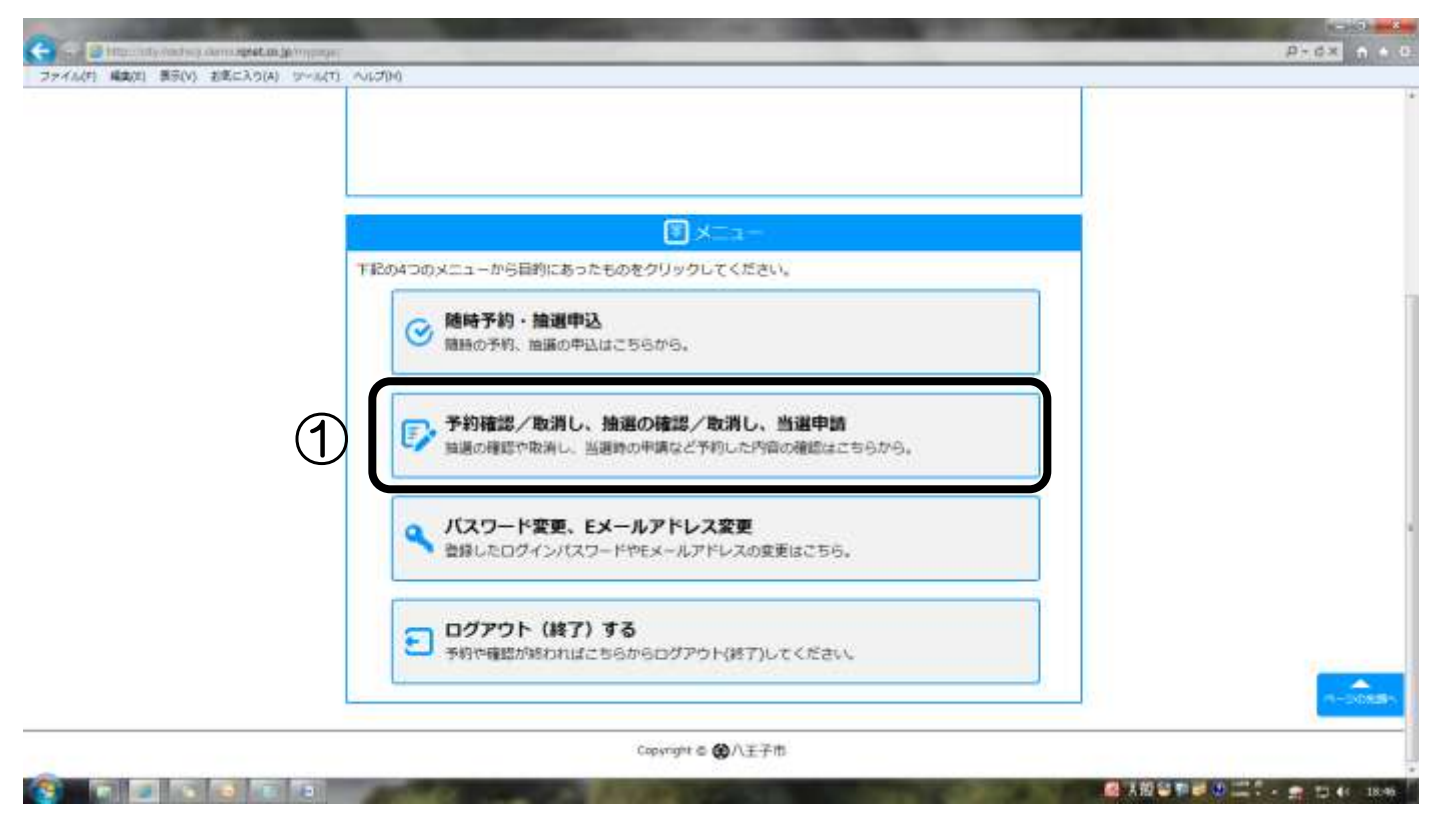

①予約確認/取消し、抽選の確認/取消し、当選申請クリックします。

|          |                             |                    |                                         | And Second Second        |               |               |       |
|----------|-----------------------------|--------------------|-----------------------------------------|--------------------------|---------------|---------------|-------|
|          |                             |                    |                                         | <ul> <li>予約一覧</li> </ul> |               |               |       |
|          | 予約済みの一覧を表示して                | 1. a. d.           |                                         |                          |               |               |       |
|          | 1608                        | (alt               | · 周報<br>- 周報:(古)                        | RURIES                   | REALINE       | WS.           | 184V  |
|          | 大楼保健福祉センター                  | - MIA              | 識至                                      | 2015年06月30日(火)           | 09:00~12:00   | キャンセル<br>(減免) |       |
|          | 大模保健福祉センター                  | - 第1会              | 講変                                      | 2015年07月01日(水)           | 09:00~12:00   | 申込(減免)        | 取消    |
| )        | 備選申込内容の一覧を表示<br>チェックした内容をセッ | にしています。<br>> トで申込む | ]                                       | ■ 输通中込内容 一               |               |               |       |
| · · ·    |                             | 8                  | 場所<br>(面・部項名)                           | RRE                      | FLMHSM        | wB            | 1847  |
|          | trol-Math                   |                    | 0.0000000000000000000000000000000000000 |                          |               | 抽業待ち()減       | (200  |
| <b>)</b> | ttット 株計<br>一 大振保健福祉         | センター               | 第1企績室                                   | 2015年07月01日(オ            | ) 13:00~17:00 | 先)            | 40.00 |

②セットで申込を希望する部屋・日時の左側にあるチェックボックスにチェックを入れてください。
③チェックした内容をセットで申込むボタンをクリックする。

|                               |                                                  |                                              | 3749-1                                                   |                             |                               |                                                                    |       |      |  |
|-------------------------------|--------------------------------------------------|----------------------------------------------|----------------------------------------------------------|-----------------------------|-------------------------------|--------------------------------------------------------------------|-------|------|--|
| 予約済みの                         | の一覧を表示してい                                        | ます。                                          |                                                          |                             |                               |                                                                    |       |      |  |
|                               | MDA                                              | 10/5<br>(高・約194                              | 8) <b>408</b> 9                                          |                             | 10145                         | will                                                               | 1947  | um - |  |
| 大概                            | 保健福祉センター                                         | 81262                                        | 2015年06月30日                                              | (೫) 09:00                   | -12:00                        | ギャンゼル<br>(減免)                                                      |       |      |  |
| 大概                            | 2月1日かけ ンター                                       | \$210.0EW                                    | 50+F#0280+8                                              |                             | - 12,00                       | INCLUSION AND A                                                    | (100) | 1000 |  |
|                               |                                                  | SOLTERS                                      | 2015#07H01E                                              | (%) (09:00                  | ~12:00                        | resolvance)                                                        | 48:21 | 221  |  |
|                               |                                                  | N1210EW                                      | 2015年07月01日<br><ul> <li>         ・<br/>・<br/>・</li></ul> | 96) (96)<br>196             | 1~12:00                       | 410(MUR)                                                           | ACEL  | 221  |  |
| 指旗中议》                         | 9音の一覧を表示し                                        | 812289                                       | 2013年07月01日<br><ul> <li>         ·</li></ul>             | 9-10<br>9-10                | -12:00                        | 4-10(MDH)                                                          | ACE1  |      |  |
| 油風中は5.0<br>チェック               | 9谷の一覧を表示し<br>うした内容をセット                           | で中込む                                         |                                                          | 3-15.<br>3-15               | -12:00                        | +Lo(ALHE)                                                          | 40.21 | 22   |  |
| 抽躍中込い<br>(チェッ・<br>セット         | 9容の一覧を表示し<br>2した内容をセット<br>施設名                    | でいます。<br>で申込む<br>(第・副操名)                     |                                                          | 2-12<br>8-12                | va                            | (1)<br>(1)<br>(1)<br>(1)<br>(1)<br>(1)<br>(1)<br>(1)<br>(1)<br>(1) | 40251 |      |  |
| 抽躍中はAP<br>チェッイ<br>セット<br>5555 | 9回の一覧を表示し<br>つした内容をセット<br>勝段名<br>、大様保護機能セ<br>ンター | 1911年8月<br>ています。<br>で申込む<br>(酒・部録名)<br>来1会講至 | 2015年07月01日(水)<br>2015年07月01日(水)                         | *#######<br>13:80~<br>17:00 | 12:00<br>12:00<br>地源将ちの<br>売) | R R                                                                |       |      |  |

操作の欄にセット解除が表示されれば完了です。

### 5.当選確認/確定申請

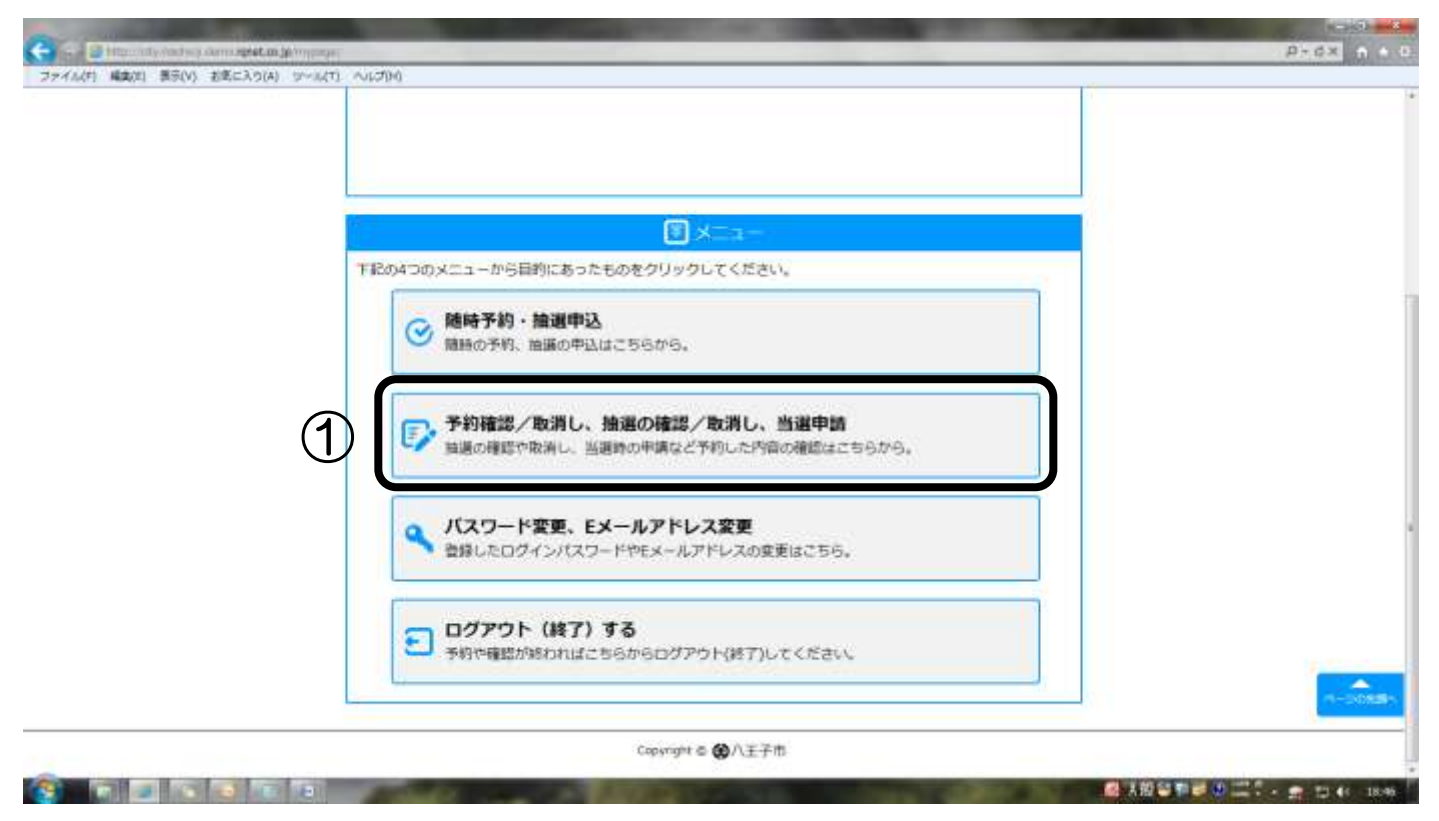

①予約確認/取消し、抽選の確認/取消し、当選申請クリックします。

|                        |                                                    |                                       | ■ 予約一覧                       |                                    |                      |               |                 |      |
|------------------------|----------------------------------------------------|---------------------------------------|------------------------------|------------------------------------|----------------------|---------------|-----------------|------|
| 予約済みの                  | )一覧を表示してい                                          | ET.                                   |                              |                                    |                      |               |                 | 1.00 |
|                        | BD6                                                | (語・部部の)                               | , <b>A</b> MB                | sta                                | INANE                | um.           | 肥作              |      |
| 大楼                     | 呆然接袖センター                                           | 第1会講室                                 | 2015年06月30日(                 | e) 09:00~                          | 12:00                | キャンセル<br>(減免) |                 |      |
| 大楼                     | 呆破損益センター                                           | 第1会課室                                 | 2015年07月01日()                | k) 09:00~                          | 12:00                | 申込(減先)        | 取消              |      |
|                        |                                                    |                                       | · this state                 | 1.000                              |                      |               |                 | -    |
|                        |                                                    |                                       | a new recentle               | 1992                               |                      |               |                 |      |
| 拍選甲込用                  | 9章の一覧を表示し、                                         | ています。                                 | a secondaria                 | - <b>R</b>                         |                      |               |                 |      |
| 抽選申込P<br>チェック          | 9章の一覧を表示し、<br>7した内容をセット                            | ています。<br>で申込む                         |                              |                                    |                      |               |                 |      |
| 抽選甲込り<br>(チェッ)<br>セット  | 3章の一覧を表示し<br>2 した内容をセット<br>施設れ                     | ています。<br>で申込む<br><u>単所</u><br>(高・部優名) | KRE                          | RABININ                            | ses.                 |               | 股件              | 2    |
| 油退甲込 <br>  チェッ!<br>セッ↓ | 1990 - 発を表示し<br>クレた内容をセット<br>構築れ<br>大検保健福祉セ<br>ンター | ています。<br>で申込む<br>(画・常優名)<br>第1会議空     | <b>和明日</b><br>2015年07月01日(米) | <b>#UBINSER</b><br>13:00~<br>17:00 | <b>968</b><br>当进()减: | t)            | 成件<br>選申請<br>計選 | 2    |

②当選している部屋を申込する場合は、当選申請ボタンを押してください。③当選している部屋を辞退する場合は、辞退ボタンを押してください。

| ファイル(内 編集(E) 景奈(V) お底に入り(A) リール(T) ヘ | 167040                                        |                       |               |  |
|--------------------------------------|-----------------------------------------------|-----------------------|---------------|--|
|                                      | ettSmillopPhotosa<br>王子市施設予約5                 | システム                  | ようこそ大撲高齢者団体さま |  |
| CHURCH                               | C                                             | Ð                     |               |  |
|                                      |                                               | ■ 当通中請                |               |  |
| 下記の<br>よろし<br>中議後                    | 内容の申請を行います。<br>ければ、ページ下部の「申請<br>は兄に戻すことはできません | する! をクリックしてください。<br>・ |               |  |
|                                      | 施設名                                           | 大機保健福祉センター            |               |  |
|                                      | 場所 (面·即屋名)                                    | 第1会議查                 |               |  |
|                                      | 利用日                                           | 2015年07月01日 (水)       |               |  |
|                                      | 利用時間                                          | 13:00~17:00           |               |  |
|                                      | 利用料金                                          | 1,000円                |               |  |
|                                      | 6K.80                                         | 58 S                  |               |  |
|                                      |                                               |                       |               |  |

| ■ 其簡單類章 ② 二二 * |
|----------------|

## ④内容を確認して間違いなければ申請するボタンを押してください。

| ■脳の空き状況層目や予約ができる ●八王子市施設予約シ | maioの空きはXime島や予約ができる |   |
|-----------------------------|----------------------|---|
| CHUMHAN                     | (元7)                 |   |
|                             | 🔀 当道中清(完了)           |   |
| 申請が完了いたしました。                |                      |   |
|                             | 予約一覧・論語確認へ           | Ì |
|                             | Consult & BATTE      |   |

この画面が表示されたら、確定申請は完了です。

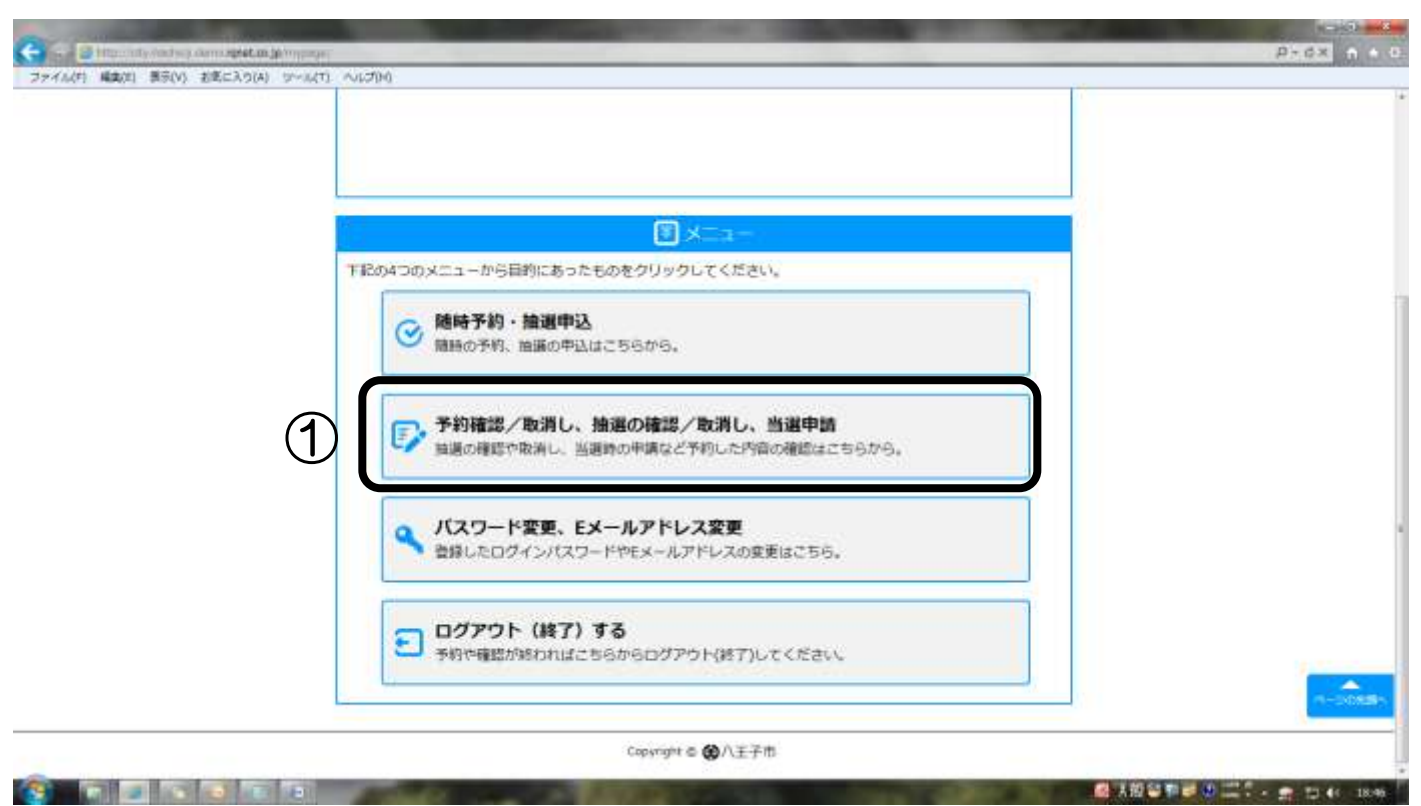

①予約確認/取消し、抽選の確認/取消し、当選申請をクリックします。

|                            |                                                   |                                       | (2) 市約一部                                                  | 3                                |                     |              |                 |              |
|----------------------------|---------------------------------------------------|---------------------------------------|-----------------------------------------------------------|----------------------------------|---------------------|--------------|-----------------|--------------|
| 予約済みの                      | の一覧を表示してい                                         | 正可。                                   | HE CAL 1                                                  |                                  |                     |              |                 | 1.0          |
|                            | 806                                               | 1075<br>(16 - 8492-5                  | ) <b>A</b> MB                                             | Re                               | IKABE               | will         | 聽作              |              |
| 大禄的                        | 保健福祉センター                                          | 第1会講室                                 | 2015年06月30日(                                              | k) 09:00~                        | 12:00 #             | ヤンセル<br>(減免) |                 | -            |
| 大横                         | 保健福祉センター                                          | 前1会課室                                 | 2015年07月01日()                                             | k) 09:00~                        | 12:00 @             | 达(减免)        | 取消              | ( <b>2</b> ) |
|                            |                                                   |                                       |                                                           |                                  |                     |              |                 |              |
|                            |                                                   |                                       | ■ 抽放用53.54字                                               | - N                              |                     |              |                 |              |
| 油選甲込内<br>チェック              | 9章の一覧を表示し<br><b>クレた内容をセット</b>                     | ています。<br>で申込む                         | ■ 新建甲込内部                                                  | it fil                           |                     |              |                 |              |
| 週甲込内<br> <br>  チェック<br>セット | 9回の一覧を表示し<br><b>クした内容をセット</b><br>ト 爆発者            | ています。<br>で申込む<br><u>編所</u><br>(高・帝優名) | C HORP LAYE                                               | F F                              | væ                  |              | afr             |              |
|                            | 9回の一覧を表示し<br>クした内容をセット<br>・ 構築者<br>大映保健福祉セ<br>ンター | ています。<br>で申込む<br>(頃・俳優永)<br>第1会議室     | 3<br>10日日<br>10日<br>10日<br>10日<br>10日<br>10日<br>10日<br>10 | <b>RUBINS</b><br>13:00~<br>17:00 | <b>秋器</b><br>当週(减免) | 1            | 风作<br>萬中語<br>詳測 |              |

②取り消したい項目の取消ボタンを押してください。

| C . Differents index Armanita presentative lice canses |                        |            | - 0 - 4 |
|--------------------------------------------------------|------------------------|------------|---------|
| ファイル(町 編集(町) 展示(V) お宅に入り(A) リール(町) ヘルプ(H)              |                        |            |         |
| ■回の型き状況■目や予約ができる<br>●八王子市施設予約                          | システム                   | ようこそ大撲高齢者団 | ¥ex.    |
| CHIMMAN 7 > 177 - 10 000 > 2                           | <b>Э</b>               |            |         |
|                                                        | 🔀 子約取別                 |            |         |
| 下記の内容の取得を行います。<br>よろしければ、ページ下部の「取決<br>取得後は死に戻すことはできません | iする」をクリックしてください。<br>^^ |            |         |
| 施設名                                                    | 大唐保健福祉センター             |            |         |
| 場所 (面·鄭慶名)                                             | 第1会講室                  |            |         |
| 利用日                                                    | 2015年07月01日 (水)        |            |         |
| 利用時間                                                   | 13:00~17:00            |            |         |
| 状態                                                     | 甲这                     |            | _       |
|                                                        |                        | 展る 取消する    | 3       |
|                                                        | Copyright D (金八王子市     | 1          |         |

🛃 法担当 11 년 고 🗧 🕁 📢 17 56

🛃 A 担任 T 🖉 🖉 二十 📻 🗂 41 1752

and the second second

# ③間違いなければ取消するボタンを押してください。

| 10 1 House 2 11-1    | ■1880回22世37月間かず80ができる<br>● 八王子市施設予約システム |                            |  |
|----------------------|-----------------------------------------|----------------------------|--|
| 28088281-27>3        | ©<br>                                   | <b>愛</b><br>> 予約188 (17.7) |  |
|                      |                                         | 🗭 予約取消 (完了)                |  |
| 取満が完了いたしま            | UR:                                     |                            |  |
| 100810-50 J % VC 035 | GPC.                                    |                            |  |
|                      |                                         | 予約一覧・油温暖認へ                 |  |

この画面が出たら、取消し完了です。

### 7.パスワード変更・Eメールアドレス変更

パスワードや E メールアドレスは予約システムで任意に変更することができます。パスワードリマインダ機能(P.17)をご利用いただくには E メールアドレスを設定する必要があります。

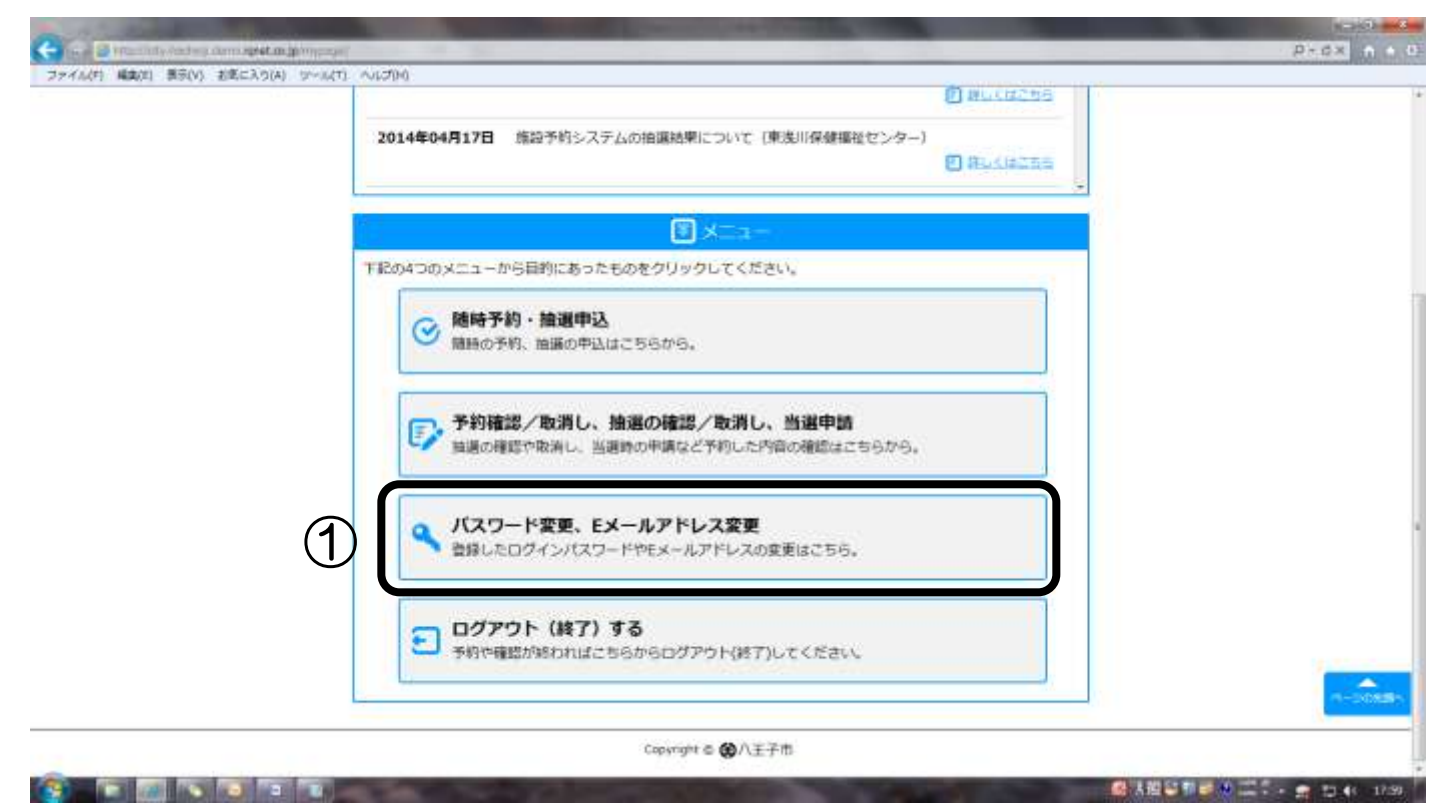

### ①パスワード変更・Eメールアドレス変更をクリックしてください。

| (F) 編集(E) 第5(V) 初期にA5(A) 57~1((T)) | ~V571M                            | 1.1                     |               | 10          | <br> |
|------------------------------------|-----------------------------------|-------------------------|---------------|-------------|------|
|                                    | ø                                 | B                       |               |             |      |
| ご利用者                               | ショトニブ > 動評情報の変更(現在                | 6の登録情報)                 |               |             |      |
| 登録し                                | たEメールアドレスとログインパ                   | 代スワードの変更を               | 行います。         |             |      |
|                                    |                                   | 9                       | 現在の登録情報       |             |      |
| ミメーノ<br>御の源                        | レアドレス、パスワードの変更(<br>目の変更は利用者登録をした高 | まページ下部の「変」<br>口で中請できます。 | 更画面へ」ボタンをクリック | してください。     |      |
|                                    | 和用者做号                             | 40000915                |               |             |      |
|                                    | 利用者区分                             | 高部者団体・大規                |               |             |      |
|                                    | 登録名称 (団体名 · 氏名)                   | 大橫高聯者団体                 |               |             |      |
|                                    | Eメールアドレス                          |                         |               |             |      |
|                                    | バスワード                             |                         |               |             |      |
|                                    | 有效相關                              |                         |               |             |      |
|                                    | ペナルティ 鶏間                          |                         |               |             |      |
|                                    | 代書看氏名                             | 大橫高辭者団体                 |               |             |      |
|                                    | 建路看氏名                             | 大樓高齡有田体                 |               |             |      |
|                                    |                                   |                         |               | <b>泰伊田市</b> |      |
|                                    |                                   |                         |               |             |      |
|                                    |                                   | Copyri                  | ght る 😧 八王子市  |             |      |
|                                    |                                   | _                       | V 3813 H0/200 |             |      |

②登録内容を確認し、パスワードや E メールアドレスを変更する場合は、変更画面へボタンを押してください。

|    |                            |                    | The second second second second second second second second second second second second second second second se |  |
|----|----------------------------|--------------------|----------------------------------------------------------------------------------------------------|--|
| 6  | 常八王子市施設予約システム              |                    | ようこそ大横局部有関係さま                                                                                                   |  |
| e. |                            |                    |                                                                                                    |  |
|    | 0                          | (D)                |                                                                                                    |  |
|    | united - 7 > BURNINGER (B) | ENDINAL > RE       |                                                                                                    |  |
| -  |                            | C malifalinger (B  | The second second second second second second second second second second second second second second second s  |  |
|    | LANGTON N. CH. J. TRUCT    |                    |                                                                                                    |  |
|    | INVIAN-PREA-MAPPA          | そんパレ、ページ1900(人力増設) | カランモンジランしてくにさい。                                                                                                 |  |
|    | 利用者將可                      | 40000915           |                                                                                                    |  |
|    | <b>登録名称(同体名・氏名)</b>        | 大橫高前春田体            | 3                                                                                                    |  |
|    | Eメールアドレス                   |                    |                                                                                                    |  |
|    | バスワード                      |                    |                                                                                                    |  |
|    | パスワード確認                    |                    | 5                                                                                                    |  |
|    |                            |                    | 二日本 入力構造 (合)                                                                                                    |  |
|    |                            |                    |                                                                                                    |  |

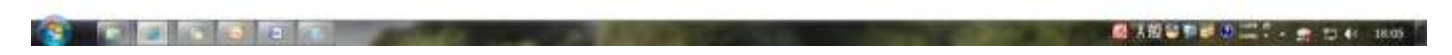

 ③E メールアドレスを入力してください(入力しなくて大丈夫です)。パスワードリマインダ機能 (P.17)をご利用いただくには入力が必要です。
 ④新しいパスワードを入力してください(4桁以上32桁以内の半角英数字で入力してください)。
 ⑤確認のためもう一度新しいパスワードを入力してください。

⑥入力確認ボタンを押してください。

# 8.パスワードリマインダ パスワードを忘れてしまった場合にご利用ください。 ※事前にEメールアドレスを設定(P.7 参照)する必要があります。

| Con 2 Hanning verben dem spetanip                                                                                                    | -                                                                                                    | and the local division of the local division of the local division |                               | P-dX A + 0                  |
|----------------------------------------------------------------------------------------------------|----------------------------------------------------------------------------------------------------|----------------------------------------------------------------------------------------------------|-------------------------------|-----------------------------|
| ▲服の空き状況翻訳や予約の<br>●八王子市施                                                                                                    | ッcea<br>設予約システム                                                                                                    | 空き状況の検索は口の                                                                                                    | Q 芝店状料を検索<br>インレなくてもご利用できます。  |                             |
|                                                                                                    | C matrix                                                                                                    | 5038905 U                                                                                                    |                               |                             |
| 2015年01月                                                                                                    | 20日 画面デザインの変更及びメンデオ                                                                                                    | ういてうにたく                                                                                                    | C Rusaces                     |                             |
| 2014年12月                                                                                                    | 12日 当日分の空き状況は各施設におき                                                                                                    | 物合せ下さい。                                                                                                    | Becks265                      |                             |
| 2014年04月                                                                                                    | 17日 施設予約システムの抽道結果につ                                                                                                    | DUYE(東浅川保健福祉センター)                                                                                                    | macanas                       |                             |
| <b>1</b> 8月2月7天初年1月                                                                                                    | <ul> <li>こ</li> <li>こ</li></ul> | 945                                                                                                    |                               |                             |
| 利用各批                                                                                                    | 1                                                                                                    | * 「00」から始まる10桁の<br>第6)(00」から始まる10桁の<br>第6)(00」の入れずに5桁                                                                                                    | 増減をお持ちの方は<br>で入力してくだきい。       |                             |
| 1-622/                                                                                                    | ۶.<br>۵۷۳ E                                                                                                    | 100-Feenthac                                                                                                    |                               |                             |
|                                                                                                    | ①予約シスラ                                                                                                    | テムご利用上の注意                                                                                                    | ▲ X 揽 肇 型                     | <b># 0 27 - ± 15 4</b> 1815 |
| ①パスワードを忘れた方はこち                                                                                                    | 5らをクリックして                                                                                                    | こください。                                                                                                    |                               |                             |
| Constant and the second state of the second state of the second st | 50 C                                                                                                    |                                                                                                    |                               | Prox n + 0                  |
| BBRの空きは50番目や予約<br>●人王子市施                                                                                                    | arcaa<br>語設予約システム                                                                                                    | 空き状況の検索はつ                                                                                                    | Q 空油状況を映着<br>ダインしなくてもご利用できます。 |                             |
| ご利用市さまトップ>バス                                                                                                    | マワードを忘れた方                                                                                                    |                                                                                                    |                               |                             |
|                                                                                                    | R 100-                                                                                                    | ドリマインダ                                                                                                    |                               |                             |
| <ul> <li>パスワードを忘れた)<br/>質様されているメージ</li> </ul>                                                                                                    | 方は、「和用者番号」と「登録されている<br>ルアドレスに、パスワード変更ページのU                                                                                                    | 5電話番号」を入力して「送信する<br>IRLをお送りします。                                                                                                    | 」をクリックしてください。                 |                             |
| <ul> <li>メールアドレスの際<br/>い、個人情報を含み;</li> </ul>                                                                                                    | 線がないなど認定できない場合。本人確認<br>ますので電話でのお除台目では手続きでき                                                                                                    | をきる書類をお持ちになって登録<br>注意せん。 (2)                                                                                                    | <b>を行った施設へお越しくださ</b>          |                             |
| মার                                                                                                    | <b>旧名册</b> 号                                                                                                    |                                                                                                    |                               |                             |
| 登録されて                                                                                                    | いる電話員号                                                                                                    | 3                                                                                                    |                               |                             |
|                                                                                                    | Copyright @                                                                                                    | <b>(2)</b> 八王子市                                                                                                    |                               |                             |
|                                                                                                    |                                                                                                    |                                                                                                    |                               |                             |

②利用者番号を入力してください。

③登録されている電話番号を入力してください。

④送信するボタンを押してください。事前に登録した E メールアドレスにパスワード変更ページ の URL が送られてきますので、指示に従って手続きをしてください。

※パスワードは重要な個人情報のため、大横保健福祉センターでは確認することができません。パ スワードを忘れてしまった場合は、このパスワードリマインダ機能をご利用になるか、代表者の 方が運転免許証等の本人確認のできる書類をご提示のうえ、大横保健福祉センター受付で改めて パスワード登録の手続を行ってください。

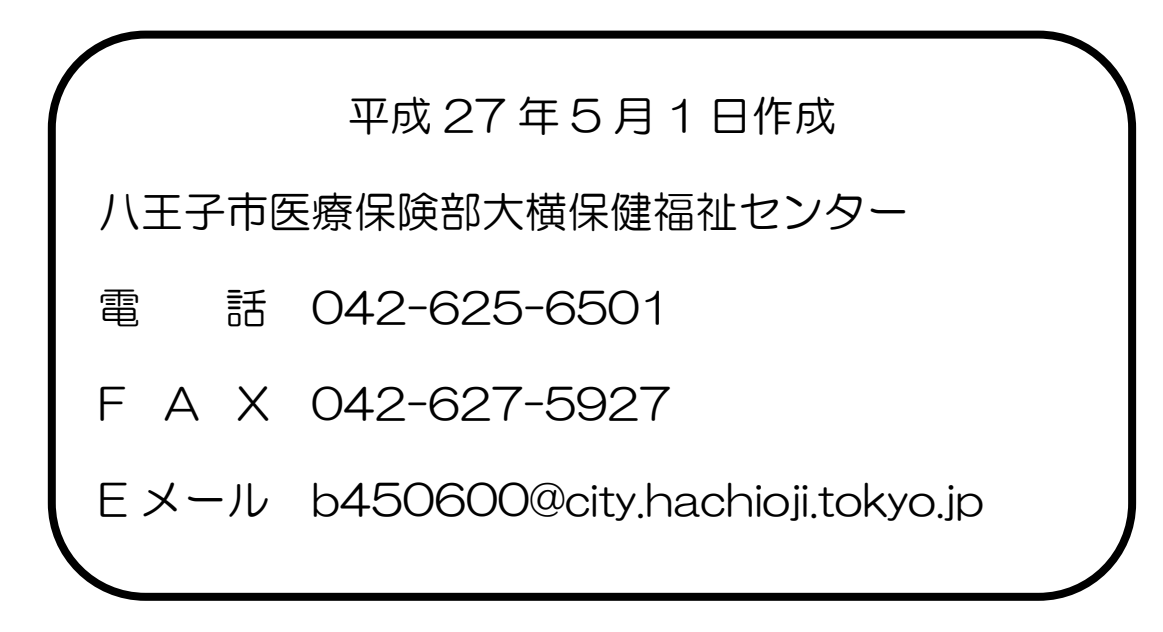